Čeština **–** 

## Připojte hardware

Připojte hardware podle diagramu v úvodní kapitole tohoto návodu.

Jestliže jste připojeni k internetu pomocí Ethernet kabelu ve zdi místo DSL/Kabelového/Satelitního modemu, připojte Ethernet kabel přímo do WAN portu na routeru a pokračujte v připojení hardwaru podle Kroku 3.

- 1. Vypněte modem a vyjměte záložní baterii, jestli nějakou má.
- 2. Připojte modem k portu WAN na vašem routeru pomocí Ethernet kabelu.
- 3. Zapněte router a počkejte až se nastartuje.
- 4. Zapněte modem.

# Nakonfigurujte router

- 1. Připojte svůj počítač k routeru (kabelem nebo bezdrátově).
  - Kabelem: Vypněte Wi-Fi na vašem počítači a připojte počítač k portu LAN na routeru pomocí Ethernet kabelu.
  - Bezdrátově: Připojte svůj počítač k routeru bezdrátově. SSID (jméno sítě) je na štítku routeru.
- Spusťte webový prohlížeč a vložte http://mwlogin.net do adresového řádku. Vytvořte heslo pro budoucí přihlášení.

Poznámka: Jestliže se neobjeví okno pro přihlášení, podívejte se na FAQ > Q1.

3. Postupujte podle pokynů Rychlého Nastavení pro dokončení nastavení připojení k internetu a bezdrátové sítě.

### Užívejte si internetu!

Poznámka: Jestliže jste změnili SSID a heslo k bezdrátové síti během konfigurace, použijte toto SSID a heslo pro připojení k bezdrátové síti.

Čeština

# FAQ (Často kladené otázky)

#### Q1. Co mám dělat, když se neobjeví okno pro přihlášení?

- Jestliže je počítač nastaven na statickou IP adresu, změňte nastavení tak, aby byla IP adresa získána automaticky.
- Ověřte, že http://mwlogin.net je správně vložena ve webovém prohlížeči.
- Použijte jiný webový prohlížeč a zkuste to znovu.
- Restartujte svůj router a zkuste to znovu.
- Zakažte a znovu povolte síťový adaptér.

#### Q2. Co mám dělat, když se nemohu připojit k internetu?

- Zkontrolujte, jestli internet funguje správně, připojením počítače přímo k modemu pomocí Ethernet kabelu. V
  případě, že ne, kontaktujte svého poskytovatele internetu.
- Restartujte svůj router a zkuste to znovu.
- Otevřete webový prohlížeč, vložte http://mwlogin.net a znovu spusťte Rychlé Nastavení .
- V případě uživatelů kabelových routerů, restartujte nejdříve modem. Jestliže problém přetrvává, přihlaste se na stránku webové správy routeru a vyklonujte MAC adresu.

#### Q3. Jak mohu vrátit router do jeho původního výrobního nastavení?

- Při zapnutém routeru stiskněte a držte tlačítko Reset na routeru, dokud není zřejmá změna světelné signalizace LED, a poté tlačítko uvolněte.
- Přihlaste se na stránku weobové správy routeru pro obnovení původního výrobního nastavení routeru.

#### Q4. Co mám dělat, když zapomenu heslo ke své webové správě?

• Resetujte router podle FAQ > Q3 a poté vytvořte heslo pro budoucí přihlášení.

#### Q5. Co mám dělat, když zapomenu heslo ke své bezdrátové síti?

- V původním nastavení bezdrátová síť nemá heslo.
- Jestliže jste nastavili heslo pro bezdrátovou síť, přihlaste se na stránku webové spárvy routeru pro obnovu nebo změnu vašeho hesla.

Poznámka: Chcete-li vědět více informací o routeru, prosím, navštivte webové stránky http://www.mercusys.com.